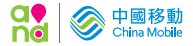

# 常用功能 簡易使用說明

|    | 서너 |
|----|----|
|    | 忢  |
| н. | 24 |

| 24小時客戶服務熱線操作指南    | 1-3   |
|-------------------|-------|
| 中國移動香港網站 / 手機應用程式 | 3     |
| 4G Pro服務計劃        | 4     |
| 賬項查詢              | 5     |
| 留言訊箱              | 6     |
| 來電轉駁              | 7     |
| 來電待接              | 8     |
| 電話會議              | 8     |
| 短訊服務              | 9     |
| 流動數據服務            | 9     |
| 接駁鈴聲服務            | 9     |
| 跨境通訊服務            | 10    |
| IDD001服務          | 11    |
| IDD1597服務         | 11    |
| 漫遊服務及溫馨提示         | 12-15 |

# 中國移動香港服務計劃客戶 24小時客戶服務熱線操作指南

 3. 輸29453833 / 以手機打 (833)
 2. 選擇語言廣東話 (1) / 英文 (2) / 普通話 (3)
 3. 輸入中國移動香港流動電話號碼
 4. 選擇主目錄,輸入所需號碼:
 (在收職服務簡介時,可隨時按 (0)返回主目錄或 按(9)返回上一個目錄)

| 主目錄                          | 副目錄                                                                                                    |
|------------------------------|----------------------------------------------------------------------------------------------------|
| - 1 賬單副本、<br>查詢賬戶資料及<br>繳費方法 | <ol> <li>無單副本,通話用量及賬戶資料</li> <li>2 繳費方法及查詢遞交住址證明限期</li> <li>3 更改服務計劃</li> <li>4 更改客戶密碼</li> <li>5 餘下合約期限</li> <li>6 餘下手機回贈金額</li> </ol> |
|                              |                                                                                                    |

**2** 操作遙控 來電轉駁及 啟動增值服務 1 設定遙控來電轉駁
 2 取消遙控來電轉駁
 3 啟用基本留言訊箱
 4 啟用流動數據及MMS服務
 5 開啟電話會議服務

| - |   | ~     |
|---|---|-------|
| - |   | 王守    |
| _ | ы | 2Pogr |

#### 副目錄

| —<br>3<br>最新手機優惠及<br>流動數據服務計劃 | - <u>2G客戶</u> | 1 4G Pro服務計劃         2 Lite Data服務計劃         3 iPhone手機優惠         4 其他最新手機優惠 |
|-------------------------------|---------------|------------------------------------------------------------------------------|
|                               | - <u>3G客戶</u> | 1 4G Pro服務計劃<br>2 iPhone手機優惠<br>3 其他最新手機優惠                                   |
|                               | - <u>4G客戶</u> | <ol> <li>iPhone手機優惠</li> <li>其他最新手機優惠</li> <li>查詢額外數據組合</li> </ol>           |

**4** 一咭多號、漫遊、 IDD、娛樂、 BlackBeny及 其他增值服務 -11 一咭多號服務的資料 -22 漫遊服務 -33 IDD 服務 -44 娛樂服務 -55 其他增值服務

5 門市、客戶中心、 維修中心地址、網 絡服務意見專區、 智能手機工作坊及 其他查詢

─<mark>1</mark>門市及客戶中心地址 ─2 維修服務 ─3 網絡服務意見專區 ─4 智能手機工作坊

## 主目錄

6 報失

8 查詢 iPhone 手機

# ■ 中國移動香港網站 / 手機應用程式

www.hk.chinamobile.com 經此網站查閱/繳付賬單、申請/更改服務及選購手機等 中國移動香港免費手機應用程式,除可查閱賬單、用量, 申請/更改服務外,更可了解各類服務資訊及下載中國 移動香港其他手機程式

# ▋ 4G Pro服務計劃 / 用量上限設定方法

#### 升級方法

方法1: 當用量接近上限時,您會收到有關提升服務計劃的 短訊提示,回覆即可自動升級! 方法2: 登入中國移動香港網頁 (www.hk.chinamobile.com) ▶ 我的服務 ▶ 轉換服務計劃 方法3: 登入中國移動香港手機應用程式 ▶ 服務 ▶ 更改用量上限 ▶ 提升服務計劃 方法4: 室電客戶服務熱線 (29458888)

#### 用量上限設定方法

方法1:

登入中國移動香港網頁▶我的服務▶更改數據用量上限

方法2:

4

方法3: 致電客戶服務熱線 <mark>29458888</mark>

# **王王 脹項查詢**(查詢用量/賬戶資料)

| * 121 # 🤊                                    | 經短訊查詢通話、流動數據用量、<br>賬單到期日及需繳金額(每次查詢\$0.2)                                                          |
|----------------------------------------------|---------------------------------------------------------------------------------------------------|
| *121 * 01 # 5                                | 經短訊免費查詢數據漫遊用量                                                                                     |
| <b>*</b> 125 # 🔊                             | 經短訊免費查詢最近一期賬單到期<br>日及需繳金額                                                                         |
| * 120 # 🔊                                    | 經MMS免費查詢最新賬單資料<br>(於海外查詢按數據漫遊收費計算)                                                                |
| * 120 * 01 # 3                               | 登記後每月有免費短訊提示客戶可<br>經MMS查詢最新賬單資料                                                                   |
| # 121 ) (廣東話)<br># 120 ) (普通話)               | 以手機收聽賬戶資料<br>(通話分鐘會於"網內"/"基本"通話時間中扣除)                                                             |
| 888 <b>)</b><br>以其他電話致電<br>29458888 <b>う</b> | 根據話音指示選擇語言,輸入中國<br>移動香港流動電話號碼按 1 或 3<br>選擇語言,然後輸入流動電話號<br>碼,再按1<br>(以手概要電查詢,只扣除「網內」/「基本」<br>過話時問) |
| *102 * XXXXXX<br>#つ                          | 密碼重設<br>(XXXXXX為客戶登記的個人身份證明文件<br>首6位數字)                                                           |

# ■ 留言訊箱

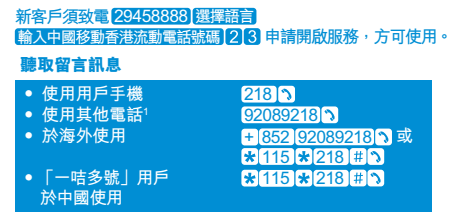

客戶亦可於漫遊時,享用留言訊箱服務,使用方法請參閱以下「漫遊服務」。 客戶可按錄音指示更改系統語言及留言通知短訊語言,而設定之語言會分別 適用於系統操作,來電者留言錄音指示及留言通知短訊。

#### 收取傳真

## 使用附有聽筒之傳真機編印訊息 92089218

1 客戶須按錄音指示喻入密碼。留言訊箱密碼為客戶密碼。由2015年4月 14日起,月費計劃客戶如說立或更改客戶密碼。新密碼將同時通用於留 言訊箱服務;否則,現有留言訊箱服務(如有)之密碼及客戶密碼與進升 不變。如於2015年4月14日或之後新開設留言訊箱服務,其登入密碼將 與客戶密碼網同。

# **來電轉駁**1

| 所有來電轉駁                                           | 啟用 ★★21★電話號碼 #♪<br>取消 ##21#♪             |
|--------------------------------------------------|------------------------------------------|
| 無人接聽來電轉駁1                                        | 啟用 ★★61★電話號碼 # ♪<br>取消 # # 61 # ♪        |
| 未能接通來電轉駁1                                        | 啟用 ★★62★電話號碼 # ♪<br>取消 # # 62 # ♪        |
| 通話中來電轉駁 <sup>1</sup>                             | 啟用 **67*電話號碼 #う<br>取消 ##67#う             |
| 快速啟動以上<br>來電轉駁功能至<br>同一電話號碼<br>(所有來電轉駁除外)        | 啟用 ★★004 ★電話號碼 # う                       |
| 取消以上各項來電<br>轉駁功能                                 | # 002 # 3                                |
| <mark>遙控來電轉駁</mark><br>(透過其他音頻電話啟用/<br>取消所有來電轉駁) | 啟用 29458888 選擇語言<br>輸入中國移動香港流動電話號碼<br>21 |
|                                                  | 取消 29458888 選擇語言<br>輸入中國移動香港流動電話號碼<br>22 |

1 如客戶已選用基本留言訊箱服務,即使未有設定任何來電轉駁,在無人 接聽、未能接通、通話中情況下,來電會自動轉駁至留言訊箱(漫遊時則 除外)。

## ■ 來電待接

| 啟用 | * | 43        | # | 3 |
|----|---|-----------|---|---|
| 取消 | # | <u>43</u> | # | 3 |

## ■ 電話會議

使用此功能,所有電話必須由同一方撥出。(新客戶須致電 29458888]選擇語言(輸入中國移動香港流動電話號碼)[2][5] 申請開啟服務,方可使用)

## 進行三人會議

- •請第一位通話者不要掛線,按23
- 再按另一位通話者的電話號碼 🕥
- ・ 按3つ

### 要選擇和其中一方談話而讓另一方等待

- 按2再按1(第一位通話者)或2(第二位通話者) 選擇繼續談話的一方
- 要讓等待一方回到談話中,只需按 3 3 即可。

# ■ 短訊服務(發出國際短訊)

輸入訊息後,按+或001 國家號碼 手機號碼 🔊

# **■■ 流動數據服務(**適用於香港及漫遊情況)

| <b>16</b> | なに | 881 | 54                                       |
|-----------|----|-----|------------------------------------------|
| 里.        | 耓  | 宑.  | おし おんし おんし おんし おんし おんし おんし おんし おんし おんし お |
|           |    |     |                                          |

暫時取消

**\***106 **\***01 # **\*** 

客戶亦可按個人需要選用流動數據計劃,詳情請向門市查詢。

申請額外數據用量<sup>1</sup> (3G/4G客戶適用)

\*114 # 3

## || 接駁鈴聲服務

- •申請/設定/下載接駁鈴聲
- 申請My Channel

#### 以手機輸入 # 333 5

#### 下載接駁鈴聲App:

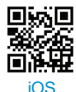

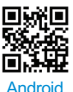

1客戶按此方法申請額外用量後,將會即時被收取有關收費, 詳情請參閱本公司網站。

# ■跨境通訊服務

## 中國一咭多號服務

| 「一咭多號」增值服務 <sup>1</sup>               | 啟用<br>取消 | *110 *008 # 3<br>*110 * 102 # 3 |
|---------------------------------------|----------|---------------------------------|
| 「一咭多號」通話組合<br>(100分鐘/月) <sup>1*</sup> | 啟用       | *110 * 59 # 🔊                   |
| 「一咭多號」通話組合<br>(250分鐘/月) <sup>1°</sup> | 啟用       | *110 * 109 # 🔊                  |
| 「一咭多號」通話組合<br>(800分鐘/月) <sup>1*</sup> | 啟用       | *110 * 309 # 🤊                  |

## 中國一咭多號通行證

| 「一咭多號」1日通行證 | 啟用 | *110 *010 # 3  |
|-------------|----|----------------|
| 「一咭多號」7日通行證 | 啟用 | *110 * 009 # > |

## 其他服務

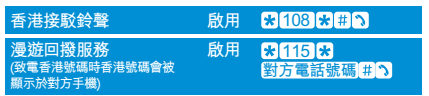

1客戶按上述方法啟用服務後,將會即時被收取有關服務的月費。

\*客戶鐵用「一咭多號」通話組合須同時承諾與服務計劃相同之最少使用服務期。

# ■ IDD001服務

| 致電海外    | 001 國家號 | 虎碼 地區號碼 電話號碼 🤉      |
|---------|---------|---------------------|
| 防止打出    | 啟用      | ★ 33 ★ 網絡密碼 # >     |
|         | 取消      | # 33 \star 網絡密碼 # 🔊 |
| 拒接來電功能  | 啟用      | *35 * 網絡密碼 # >      |
|         | 取消      | # 35 🗙 網絡密碼 # 🔪     |
| 防擅用IDD  | 啟用      | ★ 331 ★ 網絡密碼 # >    |
|         | 取消      | #331 * 網絡密碼 # >     |
| 於海外拒接來電 | 啟用      | ★351 ★ 網絡密碼 # >     |
|         | 取消      | # 351 * 網絡密碼 # 🄊    |
| 於海外防止打出 | 啟用      | ★ 332 ★ 網絡密碼 # >    |
| (除致電香港) | 取消      | # 332 * 網絡密碼 # う    |

上述功能要視乎當地網絡商提供之網絡設定。預設之網絡密碼為"0000"。 若要更改,請參関手機原廠使用手冊。

■ IDD1597服務(客戶免申請免按金即可以IDD1597服務 致電指定國家,詳情請參閱宣傳單張)

致電海外 1597 國家號碼 地區號碼 電話號碼 🤉

客戶可隨時按需要暫時取消或重新開啟此服務:

| 重新開啟 | * | 107 | * | 01 | # | 3 |
|------|---|-----|---|----|---|---|
| 暫時取消 | * | 107 | * | 02 | # | 3 |

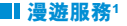

中國漫遊客服專線 (服務計劃客戶於國內免費致電)

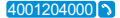

#### 客戶可按需要暫時取消或重新開啟漫遊服務:

重新開啟 (客戶必須於離港前確保已開啟還遊服務) \* 109 \* 01 # 5 暫時取消 \* 109 \* 02 # 5

## 中國內地4G數據服務 (只適用於4G客戶)

| 申請 | * | 110 | * | 612 | * | 01 | # | Э |
|----|---|-----|---|-----|---|----|---|---|
| 取消 | * | 110 | * | 612 | * | 02 | # | Э |

**漫遊回撥服務\***(客戶免申請免按金即享漫遊回撥服務)

| 致電回港 <sup>2</sup> | * | 1 | 15 | * | 香港  | 電話號碼 | #7   |    |
|-------------------|---|---|----|---|-----|------|------|----|
| 致電當地及             | * | 1 | 15 | * | 001 | 國家號碼 | 1 地區 | 號碼 |
| 其他國家 <sup>2</sup> | 電 | 詁 | 號  | 禡 | # ว |      |      |    |
| 聽取留言訊息2           | * | 1 | 15 | * | 218 | # ว  |      |    |

\* 透過漫遊回撥服務以\*115\*致電香港號碼,對方手機便會顯示您的香港 號碼。

- 1 有關漫遊覆蓋及收費詳情,請參閱本公司網站。
- 2 只適用於指定漫遊網絡商。

## 配合IDD001服務,客戶亦可直撥回港或致電其他國家:

致電回港 + 852 香港電話號碼 ♪ 致電其他國家 + 國家號碼 地區號碼(如適用)電話號碼 ♪

#### 漫遊時使用留言訊箱1

#### \*\* 轉駁代號 \* 62386238 # >>

轉駁代號:

21-所有來電轉駁;61-無人接聽來電轉駁;

62-未能接通來電轉駁;67-通話中來電轉駁

#### 預設漫遊來電轉駁服務

(在沒有設定來電轉駁情況下,自動轉駁至留言訊箱)

開啟

## \*110 \*213 \*01 # >

#### 取消

\* 110 \* 213 \* 02 # >

避免來電因無人接聽、未能接通或通話中而被轉駁致非留言訊箱/短訊秘書 服務而引致還邊收費,改建議客戶在離港前取消有購之轉駁功能或按 ##002#取消來電轉駁。請注意,來電致副號碼而被轉駁致留言訊箱/短訊秘 書服務仍會被收取漫遊收費。

13

1 客戶必須已登記留言訊箱、來電轉駁及IDD001服務。

## ■漫遊服務溫馨提示

數據使用:

在漫遊時,如使用手機應用程式(WhatsApp、Facebook、 Twitter、微博、GPS等)將會產生漫遊數據收費。

#### 如何控制數據漫遊用量:

- 如在漫遊時無需使用數據服務,請於離港前在手機 上按\$106\$02#\$ 暫時取消數據服務,以避免 不必要的收費;回港後請按 \$108\$07#\$ 開助 數據服務,並重新啟動手機。請注意;只在手機功 能表上關閉漫遊數據服務,仍可能產生數據用量。
- 於手機輸入 2121 201 # 、、或登入中國移動香 港網頁,定期檢查數據服務使用量。
- 可考慮申請數據漫遊自由圈服務以更優惠日費享用 數據服務,查詢按器(10)器(51)#3。
- 在使用Wi-Fi系統接達互聯網時,經常留意手機有 否轉換至使用流動數據服務。
- 如非必要,請關掉手機及應用程式的自動更新、 Push電郵、Push通知、位置更新等功能。
- 6. 用戶一旦開啟「自動登入」及「自動運行」功能, 當於香港或海外搜尋到熱點時,系統便會於沒有任 何提示的情況下自動連線並收費。故建議客戶可視 乎需要啟動「自動登入」功能,避免不必要收費。

## 話音使用:

- 若您於離港前設定了無人接聽、未能接通或通話 中來電轉駁,當您身處外地而來電被轉駁回香港 的電話號碼,需支付雙程漫遊費用,包括一程接 聽來電及一程致電回港的漫遊費用。
- 如您不需要將來電轉駁至留言訊箱或其他號碼,請 於離港前於手機按 # # 002 # > 取消全部「來電 轉駁功能」,省卻因轉駁來電所引致的漫遊費用。
- 3. 當通話被接聽後,即開始計算"漫遊"收費(即使是 由任何自動接聽系統接聽,包括錄音通知、提示 音系統等)。在某些情況下,由於第三者網絡供應 商的特別通話接駁設計,即使通話未被接聽,仍 有可能會計算"漫遊"收費。

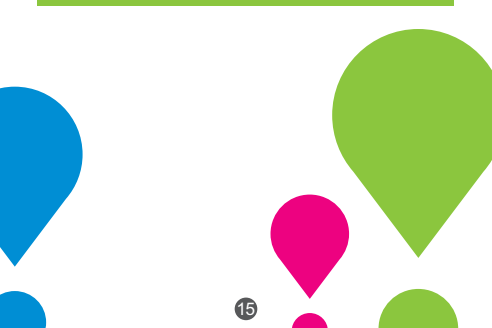

本小冊子部份服務需額外收費 詳情請瀏覽中國移動香港網站 www.hk.chinamobile.com

> 24小時客戶服務熱線 2945 8888

24小時中國漫遊客服專線 400-120-4000 (服務計劃客戶於國內免費致電)

CFUG/5044/1601/003